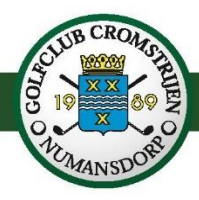

# Handleiding starttijd reserveren

## Inleiding

Een van de voorwaarden om de baan te mogen openstellen is dat vooraf een starttijd wordt gereserveerd. Binnen onze vereniging doen wij dat via Proware, bekend van het systeem waarmee u zich voor clubwedstrijden kunt inschrijven; de digitale ballenspiraal is dus tijdelijk buiten gebruik. Het speelrecht voor 9H- resp. 18H-baan blijft onveranderd. 9H-speelgerechtigde leden en golfschoolleden met handicap kunnen tegen betaling spelen op de 18H-baan.

Starttijd kan tijdens doordeweekse dagen worden gereserveerd voor de periode tussen 08.00 uur en 17.00 uur. In de weekenden voor de periode tussen 8:00 uur en 16:00 uur. Het startinterval bedraagt acht minuten. Voor- en na openingstijden van de receptie kunt u spelen middels de digitale ballenspiraal, via aanmelding op de kiosk in het clubhuis.

### Regels starttijd reserveren

- Er kan niet eerder dan zeven dagen vóór de gewenste speeldag worden gereserveerd. Voorbeeld: wilt u op woensdag spelen, dan kunt u op maandag en dinsdag reserveren.
- Er kunnen per persoon maximaal twee reserveringen openstaan. Voorbeeld: u reserveert op maandag een starttijd voor dinsdag en donderdag.
- Eén speler maakt de flight aan, overleg met uw flightgenoten alvorens een starttijd te reserveren.
- Een flight bestaat uit maximaal vier personen. 4-ballen toegestaan vanaf 13:00 uur.
- Op elke dag van de week kunt u digitaal een nog beschikbare starttijd voor die dag reserveren. Oók als u al twee starttijden heeft openstaan voor een latere datum. *Voorbeeld: U heeft op maandag een starttijd geboekt voor woensdag en donderdag. U kunt nog twee aanvullende reserveringen doen:* 
  - 1. Maandag voor een starttijd op maandag
  - 2. Dinsdag voor een starttijd op dinsdag.

U kunt dus iedere dag golfen als er tijden beschikbaar zijn (één starttijd per dag).

- Een 2- of 3-bal kunt u telefonisch bij de receptie laten wijzigen in een 3- of 4-bal.
- Het is mogelijk om of via Proware of via de webapp op uw mobiel, te reserveren.
- Sanctie op no-show: bij een tweede no-show vervalt het recht op het reserveren van een starttijd.
- Check regelmatig het ledengedeelte op onze website voor eventuele wijzingen.

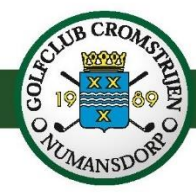

### Starttijd reserveren via Proware in het besloten ledengedeelte

Ga naar: https://cromstrijen.prowaregolf.nl/authenticate/login

- 1) Log in met uw e-mailadres en wachtwoord Indien u nog geen wachtwoord heeft of uw wachtwoord bent vergeten, kunt u dat aangeven via de button "wachtwoord vergeten?" op de inlogpagina. Of u kunt een mail sturen naar de receptie via <u>receptie@golfclubcromstrijen.nl</u>. U ontvangt zo snel mogelijk een link waarmee u een (nieuw) wachtwoord kunt instellen.
- Selecteer extra opties via 'items' → Starttijden (de button "Starttijdreserveren" wordt daarna zichtbaar in uw dashboard).
- 3) Klik op de button "Starttijdreserveren".

| Selecteer extra opties voor op uw dashboard Items v<br>- Items Items V<br>- Items Details<br>Mijn handicap<br>Mijn wedstrijden | DashBoard Relaties Commissies | Wedstrijden Handicap Financieel P | Planning Systeem Uit   | loggen                 | <b>₽</b> ^                     |
|----------------------------------------------------------------------------------------------------|-------------------------------|-----------------------------------|------------------------|------------------------|--------------------------------|
| Selecteer extra opties voor op uw dashboard Items v<br>Items V<br>Items Details<br>Mijn handicap<br>Mjn wedstrijden            |                               |                                   |                        |                        |                                |
| Mijn handicap Items -   Mijn handicap Details   Mijn handicap Mjin wedstrijden                                                 |                               | •                                 | Selecteer extra opties | s voor op uw dashboard | Items 🗸                        |
| Mjn wedstrijden                                                                                                    | Mijn handicap                 |                                   | Ø 🗞 🗱 😨                | N.N.C.N                | Details                        |
|                                                                                                    |                               |                                   |                        |                        | Mjn wedstrijden                |
| Naam Starttjoen<br>Lideode dashboard contributie                                                                               |                               |                                   |                        | Naam<br>Lidcode        | dashboard contributie          |
| dashboard wedstrijden<br>Handican Lesen                                                                                        |                               |                                   |                        | Handicap               | dashboard wedstrijden<br>Leden |
| NGF<br>1192634<br>Nummer                                                                                                    |                               |                                   |                        | NGF                    | 1192634                        |
| Laatst 04-05-2020 13:01                                                                                                    |                               |                                   |                        | Laatst                 | 04-05-2020 13:01               |

- 4) Klik op de getoonde datum en selecteer de gewenste speeldatum. U kunt maximaal twee dagen vóór de gewenste speeldatum reserveren. Per persoon mag er één reservering openstaan.
- 5) Selecteer het aantal spelers. Eén speler maakt de gehele flight aan! 4-ballen toegestaan vanaf 13:00 uur.
- 6) Selecteer "9 holes" of "18 holes".
- 7) Alle beschikbare tijden worden zichtbaar. Scrol naar beneden om uit de twee verschillende banen te kiezen.
- 8) Voeg uw flightgenoten toe. Alleen mogelijk voor leden <sup>1</sup>. Typ de eerste 3 of 4 letters van de achternaam in, klik op "enter/zoeken" en selecteer de gewenste speler uit de lijst. Voer geen lidcode of andere naam in. Selecteer de speler uitsluitend via "enter/zoeken".
- 9) Klik op "Opslaan". U ontvangt een bevestiging per e-mail. De gereserveerde starttijd is zichtbaar in uw dashboard.
- 10) U kunt de gereserveerde starttijd annuleren in uw dashboard. Ga naar dashboard, klik op "Starttijd" en klik op "Annuleren". Annulering is alleen mogelijk door de persoon die de flight heeft aangemaakt.

<sup>&</sup>lt;sup>1</sup> Introducés voert u als volgt toe. Als 2º/3º/4º speler voert u "intro" in, klikt op "zoeken" en selecteert "introductie".

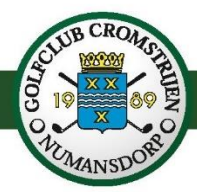

### Starttijd reserveren via de webapp

Reserveer handig via de webapp op uw mobiele telefoon. Eenmaal geïnstalleerd op uw mobiele telefoon kunt u op elke locatie starttijden reserveren. (*Niet via de app- of playstore*). Open deze link op uw mobiele telefoon https://cromstrijen.prowaregolf.nl/mobile

Via de uitleg op de afbeeldingen onderaan deze stappen, kunt u de webapp vastzetten op uw telefoonscherm. Niet noodzakelijk, wel handig; met één klik direct naar uw dashboard.

- 1) Log in met uw e-mailadres en wachtwoord (hetzelfde wachtwoord voor de website en Proware) Indien u nog geen wachtwoord heeft of uw wachtwoord bent vergeten, stuurt u een mail naar de receptie via <u>receptie@golfclubcromstrijen.nl</u>. U ontvangt zo snel mogelijk een link waarmee u een (nieuw) wachtwoord kunt instellen.
- 2) Klik op "Starttijden".
- 3) Klik op "Starttijd reserveren".
- 4) Klik op de getoonde datum en selecteer de gewenste speeldatum. U kunt maximaal twee dagen vóór de gewenste speeldatum reserveren. Per persoon mag er één reservering openstaan.
- 5) Selecteer het aantal spelers. Eén speler maakt de gehele flight aan! Maximaal 4-ballen. 4-ballen toegestaan vanaf 13:00 uur.
- 6) Selecteer "9 holes" of "18 holes".
- 7) Alle beschikbare tijden worden zichtbaar. Scrol naar beneden om uit de twee verschillende banen te kiezen.
- 8) Voeg uw flightgenoten toe. Alleen mogelijk voor leden<sup>2</sup>. Typ de eerste 3 of 4 letters van de achternaam in, klik op "zoeken" en selecteer de gewenste speler uit de lijst. Voer geen lidcode of andere naam in. Selecteer de speler uitsluitend via "zoeken".
- 9) Klik op "Opslaan". U ontvangt een bevestiging per e-mail. De gereserveerde starttijd is zichtbaar in uw dashboard.
- 10) De starttijd kunt u annuleren door op de gemaakte reservering te klikken, selecteer daarna de rode button. Annulering is alleen mogelijk door de persoon die de flight heeft aangemaakt.

Hierna volgen alle stappen voor de webapp in afbeeldingen.

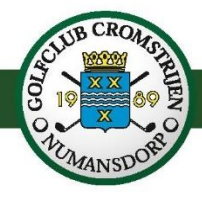

Webapp vastzetten op het scherm van uw Android telefoon. Niet noodzakelijk maar geeft de mogelijkheid om met één druk op de knop het dasboard te openen.

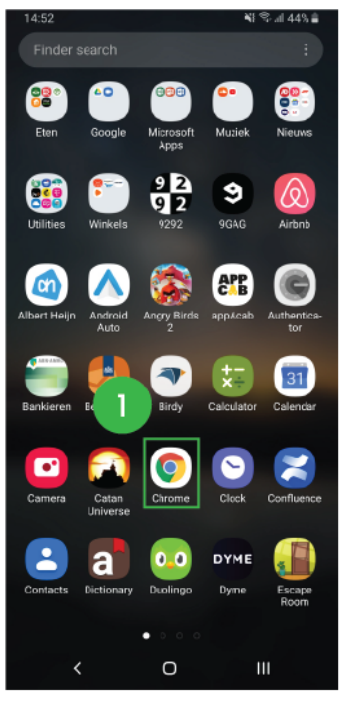

Open uw browser

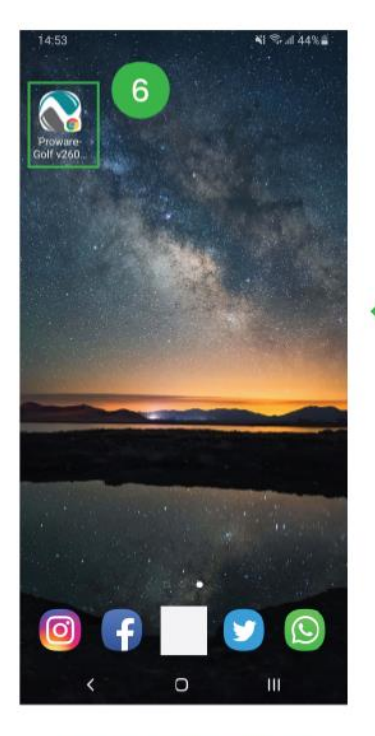

U herkent de app aan het logo en/of uw opgegeven naam

type onderstaande url in

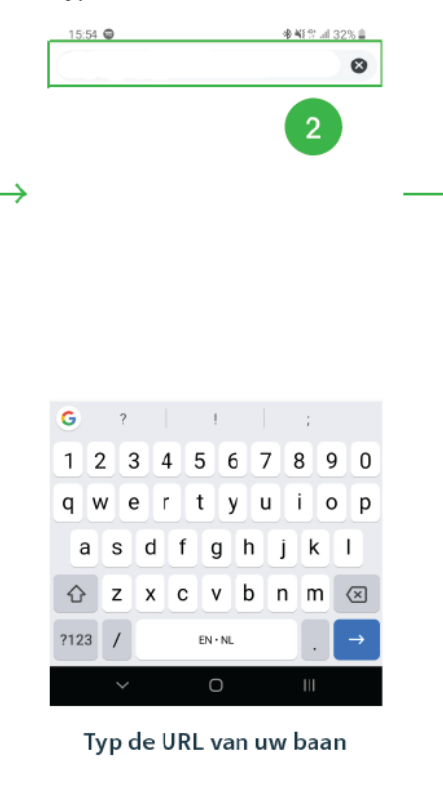

[clubnaam].prowaregolf.nl 🕘 Add to Home screen ProwareGolf App CANCEL ADD 5 G App Appt Appreciate 2 3 4 5 6 7 8 9 0 1 q w e t y u i I o p r k а S d f g h j 1 x c v b n m 🗵  $\Diamond$ z ?123 EN · NL

Verander eventueel de naam van de app en druk op 'add' of 'toevoegen'

cromstrijen.prowaregolf.nl/mobile

4

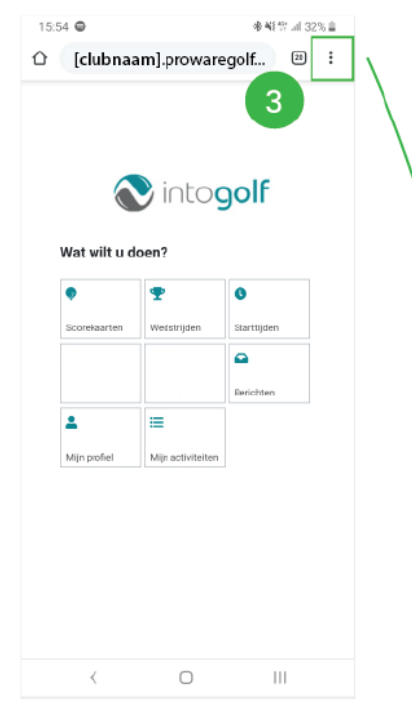

#### Druk op het icoontje met de drie bolletjes rechtsbovenin

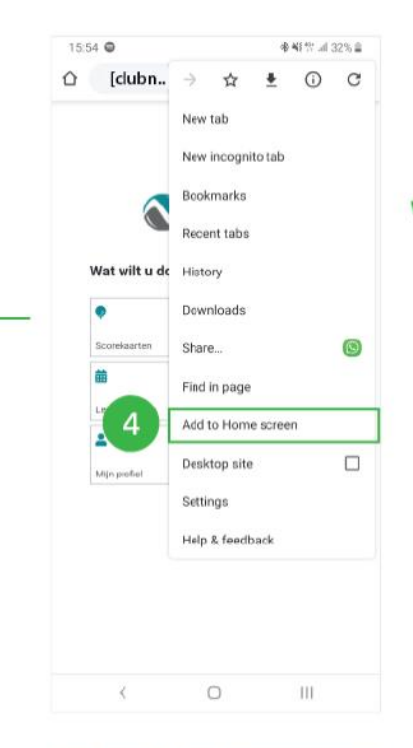

Druk op 'Add to homescreen' of 'Toevoegen aan beginscherm'

#### cromstrijen.prowaregolf.nl/mobile

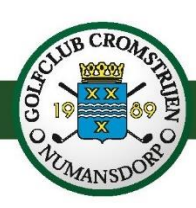

Webapp vastzetten op het scherm van uw <u>IPhone</u> telefoon. Niet noodzakelijk maar geeft de mogelijkheid om met één druk op de knop het dasboard te openen.

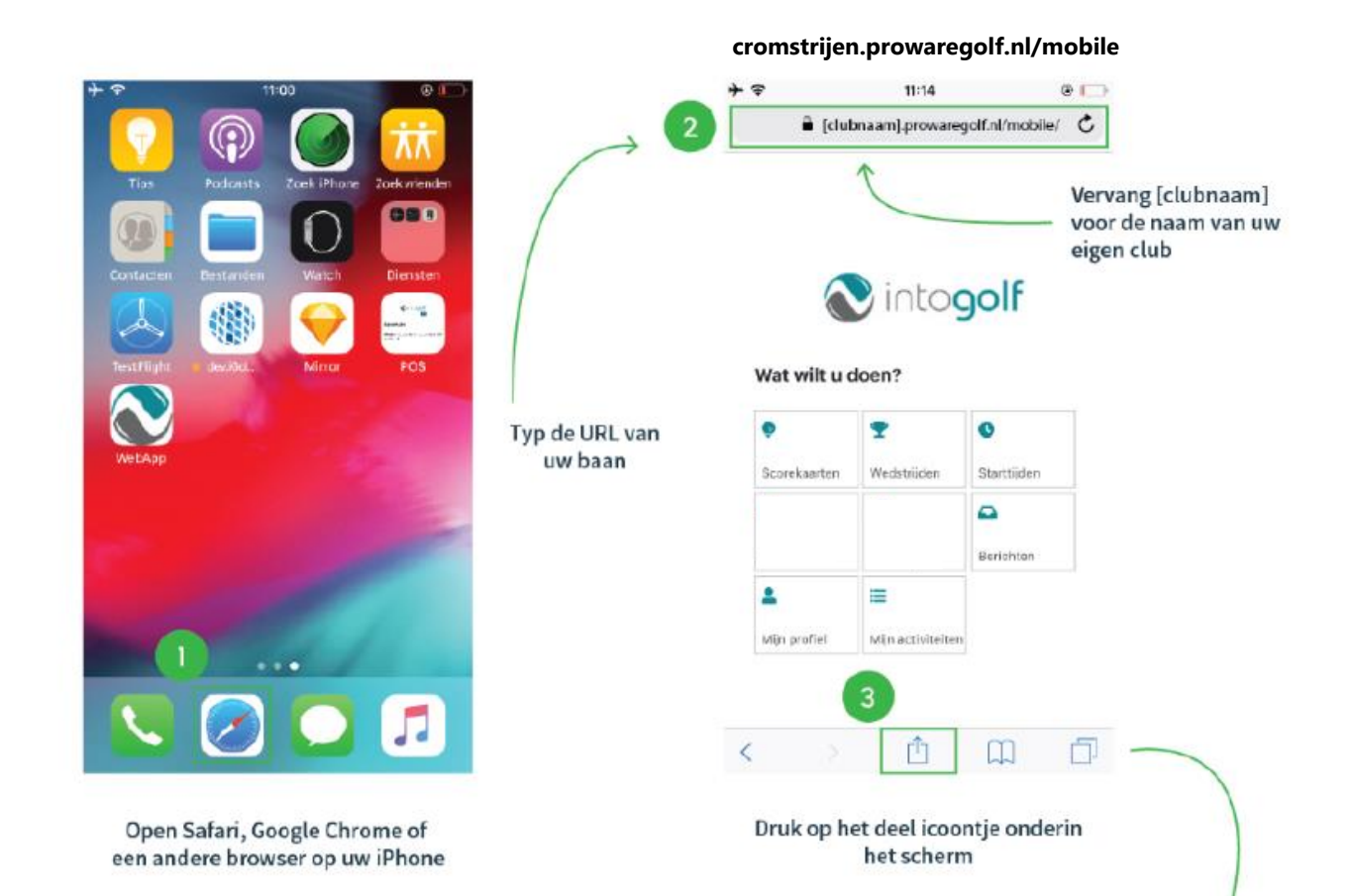

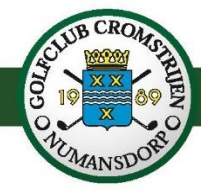

#### Zo ziet het dashboard eruit

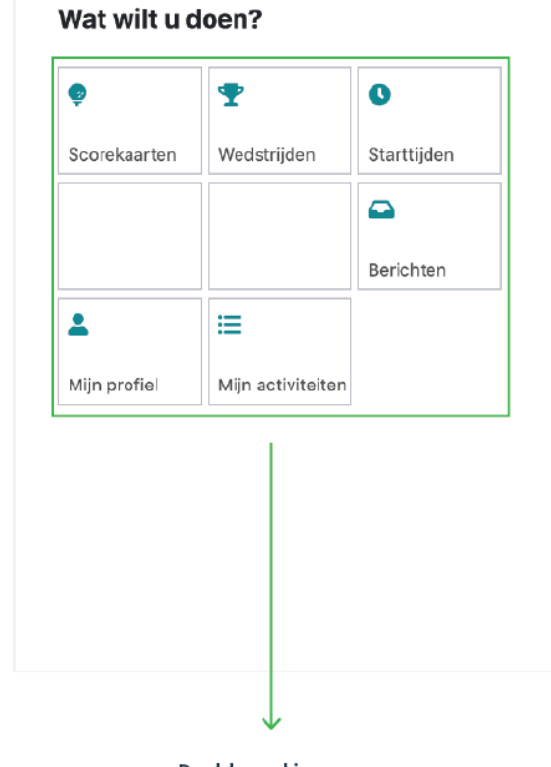

Dashboard iconen Alle acties die je met de ProwareGolf WebApp kunt uitvoeren, kun je doen met de iconen op het dashboard. Druk op een desgewenst icoon en u kunt aan de slag!

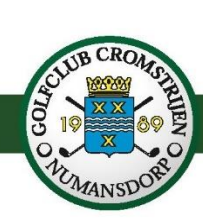

#### Starttijd reserveren.

| ig naar het dashboard                                                                                                    |         |       |             |      |          |                    |             |          |   |
|----------------------------------------------------------------------------------------------------|---------|-------|-------------|------|----------|--------------------|-------------|----------|---|
| Starttiiden                                                                                                    | 0       |       |             |      |          | Sta                | arttiiden   | filteren |   |
| Charter Granting a charter a charter |         |       |             |      | L        | l kunt fil         | lteren op   | datum,   | 5 |
|                                                                                                    |         |       |             |      | aanta    | l holes e          | en aantal   | spelers  |   |
| Starttijd reserveren 🕇                                                                                                    |         |       |             |      |          |                    |             |          |   |
| 05-04-2019 - 10:10                                                                                                    |         | Terug |             |      |          |                    |             |          |   |
| 🛿 18 Holes - 1e negen/2e negen                                                                                                    | '       | ~     |             | 1    |          |                    |             |          |   |
| $\downarrow$                                                                                                    |         |       |             | 7    | Bes      | schikbar<br>kijken | re starttij | den      |   |
| Geboekte starttijden                                                                                                    |         |       | < back      | 1    | Besch    | ikbaa              | ar          | 0        |   |
| U kunt hier uw reeds geboekte startt                                                                                                    | tijden  |       |             |      |          |                    |             |          |   |
| vinden en beheren                                                                                                    |         |       | Datum       |      |          |                    |             |          |   |
|                                                                                                    |         |       | 09-04-2     | 019  |          |                    |             | 曲        | / |
|                                                                                                    |         |       | Aantal hole | 5    |          |                    |             |          |   |
|                                                                                                    | 9 holes |       |             |      | 18 holes |                    |             |          |   |
|                                                                                                    |         |       | Aantal sne  | lers |          |                    |             |          |   |
|                                                                                                    |         |       | 1 speler    | 2 s  | spelers  | 3 spele            | ers 4 s     | spelers  |   |
|                                                                                                    |         |       | 18:40       | 0 Q  | 18:50    | 00                 | 19:00       | 00       |   |
|                                                                                                    |         |       | 91          | éé   | 911      | ê ê                | 911         |          |   |
|                                                                                                    |         |       | 19:10       | 00   | 19:20    | 00                 | 19:30       | 00       |   |
|                                                                                                    |         |       | 9H          | 00   | 9H       | 00                 | 9H          | 00       |   |
|                                                                                                    |         |       | 07:20       | 00   | 07:30    | 0.0                | 07:40       | 00       |   |
|                                                                                                    |         |       | 9H          | 00   | 9H       | 00                 | 9H          | 00       |   |
|                                                                                                    |         |       | 07:50       | 00   | 08:00    |                    | 08:10       |          |   |
|                                                                                                    |         |       | 9H          | 0.0  | 9H       | 00                 | 9H          | 00       |   |